## Bluelink Activation Guide (AUS) Version 1.0

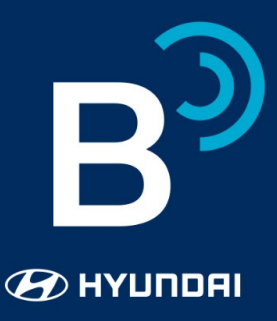

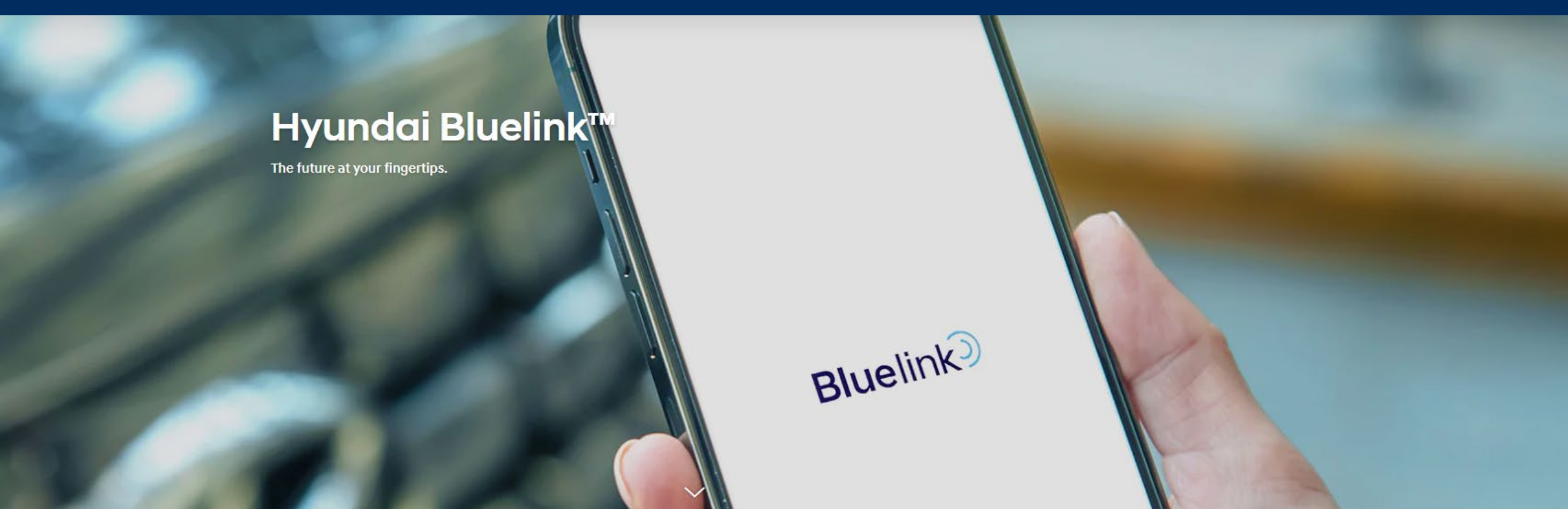

## **1. In-vehicle Activation**

- 1. Start your vehicle then turn the navigation system on.
- 2. Select 'Bluelink' in the Multimedia menu.
- 3. Select 'Bluelink Settings'.
- 4. Select 'Activate Service' then 'Activate'.
- 5. Select 'Agree' (agree to the *Terms of use* and *Privacy notice*).
- 6. Select 'OK'.

(Bluelink is now activated in-vehicle, you now have access to features like Connected Routing, SOS and ACN)

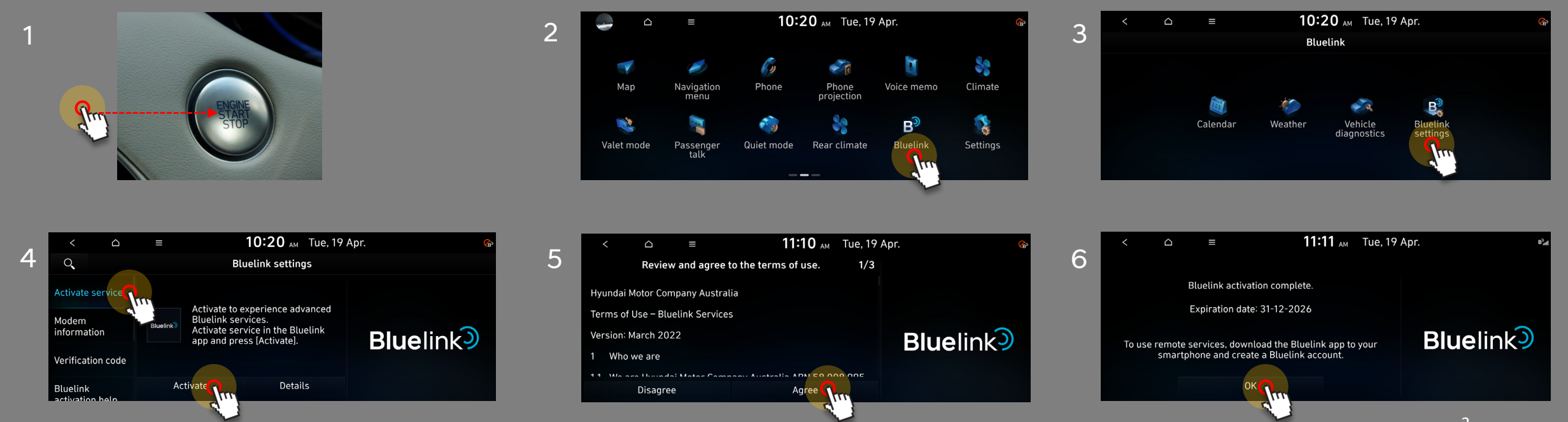

**Blue**link

Bluelink )

- 1. Login to the Bluelink app.
- 2. Add Vehicle (Select More  $\rightarrow$  Vehicle Selection  $\rightarrow$  Add)
- 3. Agree to Terms & Conditions
- 4. Agree to Privacy policy
- 5. Scan QR code in vehicle (Under Bluelink  $\rightarrow$  Bluelink settings  $\rightarrow$  Modem information)
- 6. Enter 6-digit verification code from in-vehicle (Under Verification Code)

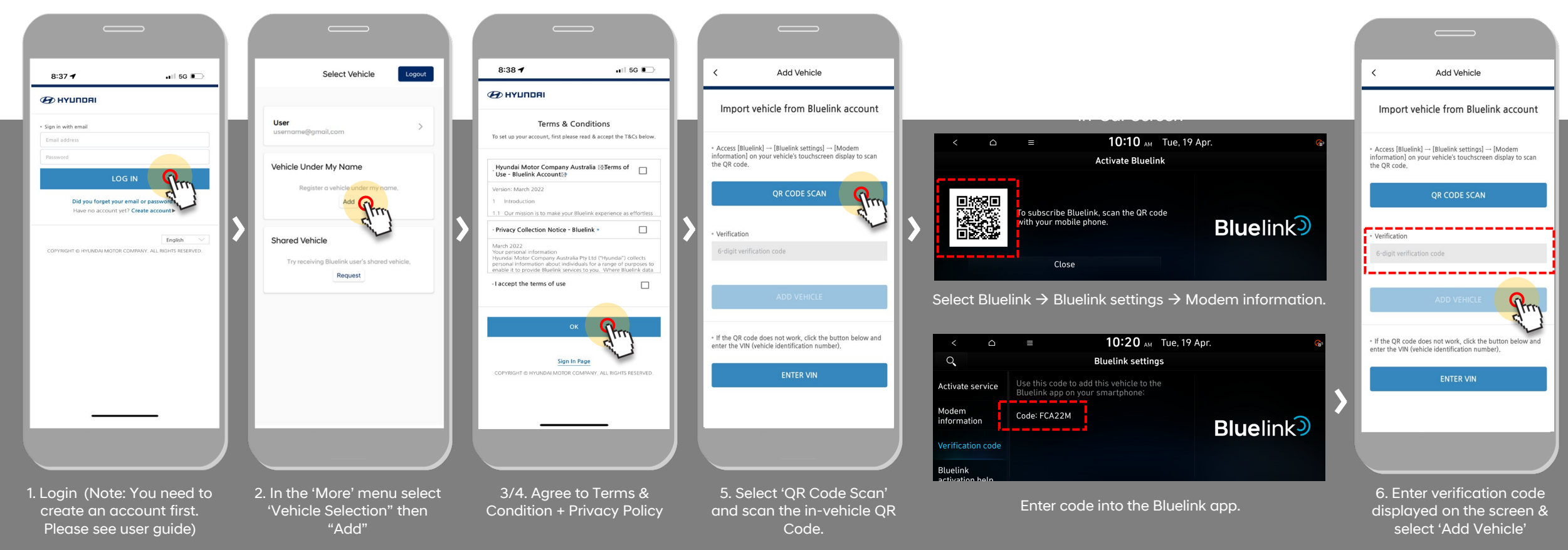